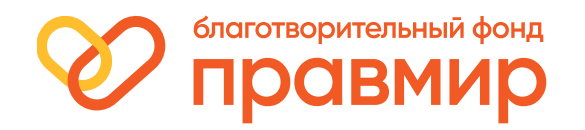

## Как оставить пожертвование в приложении «Активный гражданин»

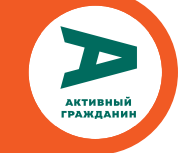

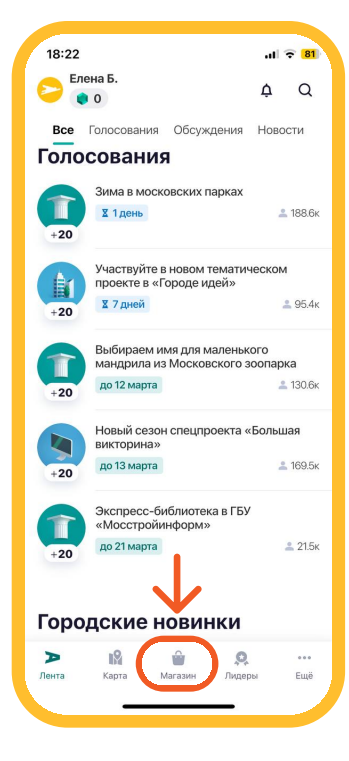

В приложении переходим в раздел «Магазин» в нижней части экрана

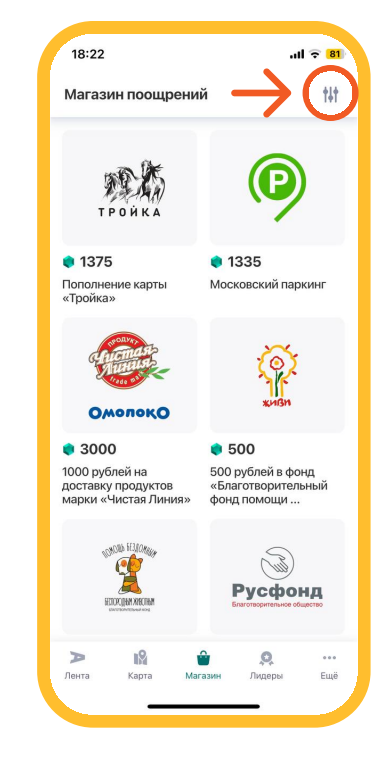

В разделе «Магазин» нажимаем на иконку фильтрации

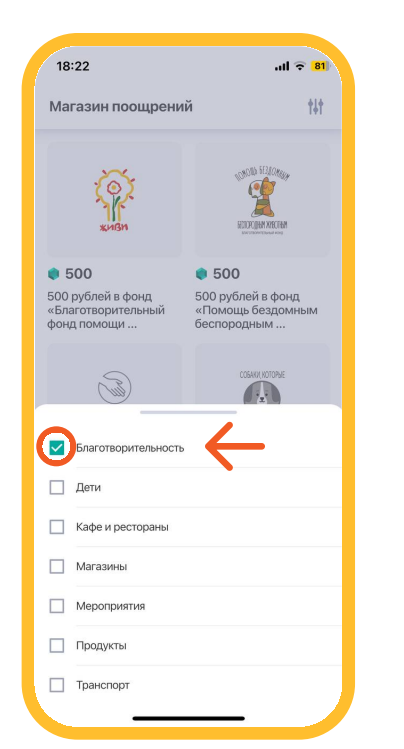

В меню фильтрации выбираем пункт «Благотворительность»

| 18:23                                                                        | .11 🗢 81                                                              |
|------------------------------------------------------------------------------|-----------------------------------------------------------------------|
| Магазин поощрени                                                             | й †ļ†                                                                 |
| HORNE MALANA                                                                 | Отравмир                                                              |
| 500<br>500 рублей в фонд «Се<br>льскохозяйственный<br>приют «Новая жизнь»    | <ul> <li>500</li> <li>500 рублей в фонд<br/>«Правмир»</li> </ul>      |
| ФОНА<br>ОКСАНЫ<br>ФЕДОРОВОЙ                                                  | СВСТВРЦКАХ                                                            |
| <ul> <li>500</li> <li>500 рублей в фонд</li> <li>Оксаны Федоровой</li> </ul> | <ul> <li>500</li> <li>500 рублей в фонд<br/>«Свет в руках»</li> </ul> |
| а жизненный<br>путь                                                          |                                                                       |
|                                                                              | ородина Пиперна — Filië                                               |

Листаем страницу и ищем БФ «Правмир»

| 18:24                         | .ıl 🗢 80 |
|-------------------------------|----------|
| Поощрения Q                   | 🌎 50     |
| < Поощрения                   |          |
| олаготворительный ф<br>правми | р        |
| (& ubcame)                    |          |
| 500 рублей в фонд «Правми     | p»       |
| Цена                          |          |
| 📦 500                         |          |
| Вам не хватает баллов 🔞       |          |
| Описание                      |          |
| Оформить                      | заказ    |
| ag-vmeste.ru                  |          |
|                               |          |

Заходим в акцию и оформляем заказ за баллы